## REGISTER FOR CUSTOMER DEVELOPMENT PARTNER ON WEB TRADING

**Step 1**: Visit **Trade.pinetree.vn**, select Account, select Customer Development Partner

Step 2: Select Verification methods

Step 3: Enter Tax number information

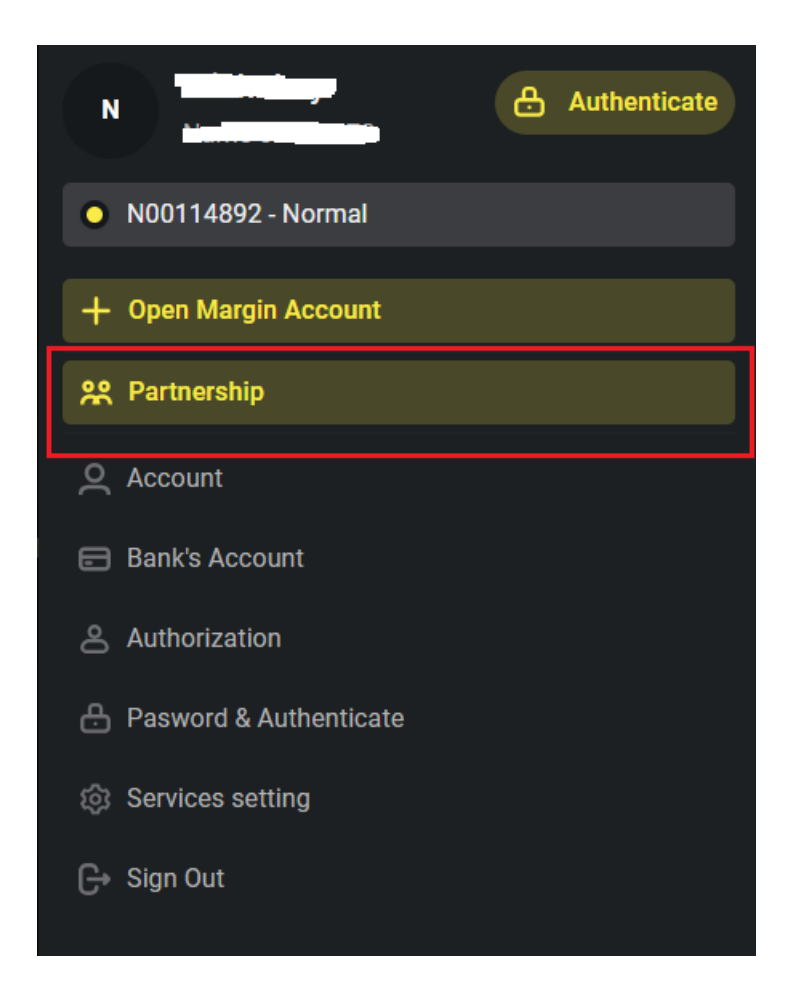

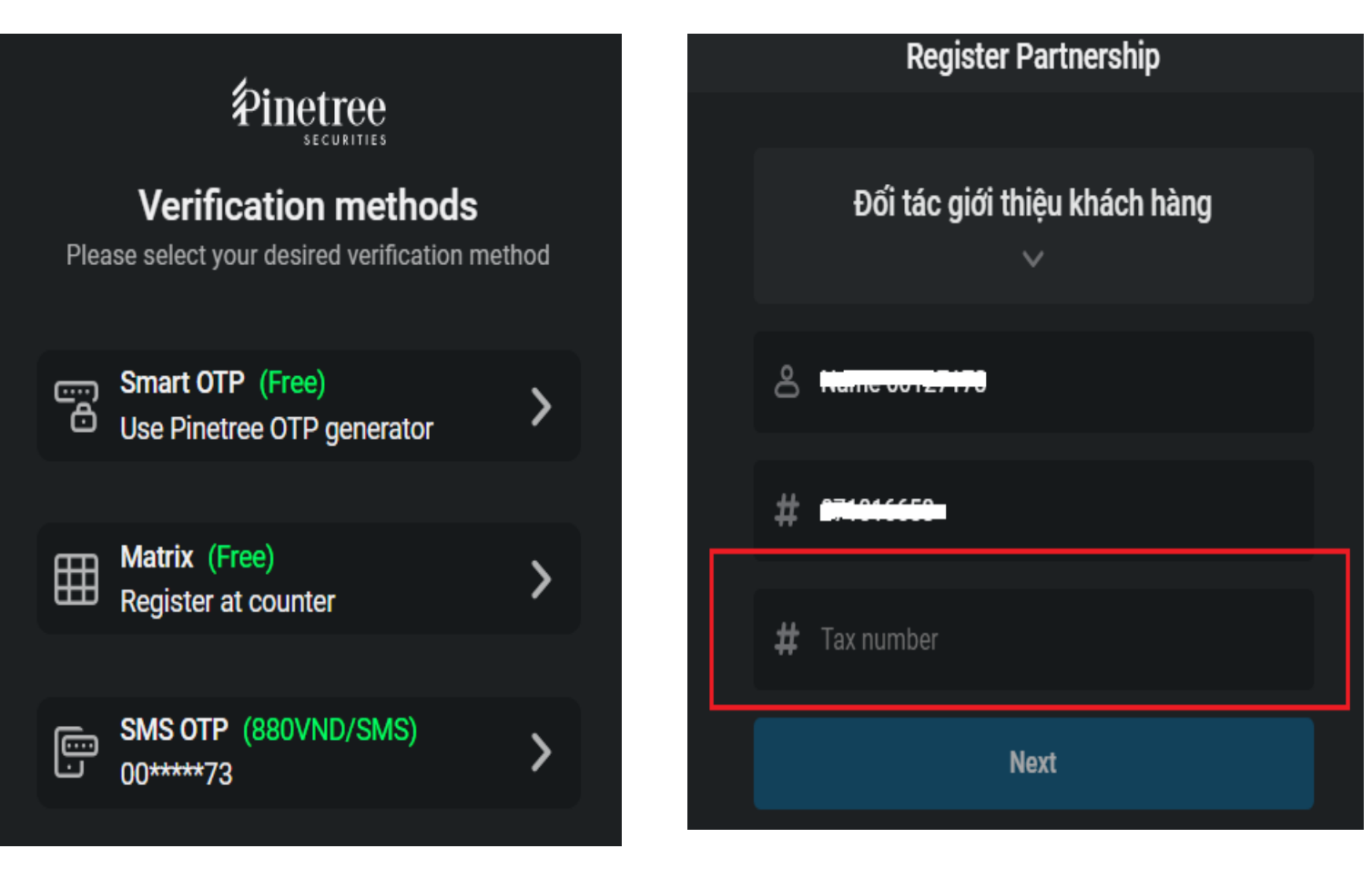

## REGISTER FOR CUSTOMER DEVELOPMENT PARTNER ON WEB TRADING

**Step 4**: Agree to the terms of the **Cooperation agreement on customer acquisition** & select Verification methods. After completing authentication, the Customer has become a Pinetree's Partner.

| Register Partnership                                 | ⊡ 80% ▼ ⊕ ↔ :                                                                                                    |                                                          |
|------------------------------------------------------|----------------------------------------------------------------------------------------------------|----------------------------------------------------------|
| I have read and agreed to the Partnership            |                                                                                                    |                                                          |
|                                                      |                                                                                                    |                                                          |
| Terms and Conditions at Pinetree.                    |                                                                                                    |                                                          |
|                                                      | HỢP ĐÒNG HỢP TÁC PHÁT TRIÊN KHÁCH HÀNG                                                                                                    |                                                          |
|                                                      | COOPERATION AGREEMENT ON CUSTOMER ACQUISITION                                                                                                    |                                                          |
|                                                      | Số/No.:/2024/HÐHT-PTSV                                                                                                    | Successfully Registered                                  |
|                                                      |                                                                                                    | oubbobbinni) riogiotorou                                 |
|                                                      | Căn cứ/Based on:                                                                                                    |                                                          |
|                                                      | <ul> <li>B6 luật Dân sự số 91/2015/QH13 và các văn bản sửa đổi, bổ sung, hướng dẫn thi hành/ Civil Code No. 91/2015/QH13 and its<br/>amendment supplement and outdance:</li> </ul>                                                                                                    | You have successfully registered to becom a partnership. |
|                                                      | <ul> <li>Luật Chúng khoán số 54/2019/QH14 và các văn bản sửa đối, bổ sung, hướng dân thi hành/ Law on Securities No.</li> </ul>                                                                                                    |                                                          |
|                                                      | or/2016/01/14 and its attendment, supplement and guidance;<br>• Dièu lè cui công ty Cô phân Chúng Khóan Pinetree/Charter of Pinetree Securities Corporation;                                                                                                    |                                                          |
|                                                      | Nhu cầu và khả năng của hai Bên/ Demand and ability of the Parties.                                                                                                    |                                                          |
|                                                      | Chúng tôi gồm/ We comprised of:                                                                                                    |                                                          |
|                                                      | Bên A/ PARTY A: Name 00127173                                                                                                    |                                                          |
|                                                      | Số CMIND/CCCD//D No: Ngày cấp//ssuance date:                                                                                                    | Go to Partnership information                            |
|                                                      | Noi căp/issuance place:                                                                                                    |                                                          |
|                                                      | eja oni ilen igo/contact adoress:                                                                                                    |                                                          |
| Choose method verify OTP                             | Ma so true i NCIN/F/1 code:<br>Să bii lindea chiras hinda tel Băs B/Sequidies tradice securit at Party B Ne 11                                                                                                    |                                                          |
|                                                      | So la kiloan cheng kiloan la ben b/securiles trading account at Party B No. 1<br>Vá /dao                                                                                                    |                                                          |
|                                                      | Valvinio<br>BÉN B: Công tự Cổ phần Chứng khoán Pinetree                                                                                                    |                                                          |
| SMS Matrix Smart OTP                                 | PARTY B / Instree Securities Corporation                                                                                                    |                                                          |
|                                                      | Giấy phép hoạt động 💠 số 10/GPHĐKD do UBCKNN cấp ngày 18/02/2003, đã được sửa đối, bố sung tại tùng thời điểm.                                                                                                    |                                                          |
|                                                      | Business license : No. 10/GPHDKD issued by the SSC on 18 February 2003 as amended, supplemented from time to<br>time.                                                                                                    |                                                          |
| Search and Download SmartOTP and on Appetore CH Play | Mã số thuệ/Tax code : 0101294902                                                                                                    |                                                          |
| if you haven't                                       | Địa chỉ/Address<br>Tower, 54A Nguyên Chỉ Thanh, Láng Thượng, Đồng Đa, Hà Nội/ 20th floor, TNR<br>Tower, 54A Nguyen Chi Thanh, Lang Thương, Dong Da, Handi                                                                                                    |                                                          |
|                                                      | Ðiện thoại/Te/ : 024 6276 1818                                                                                                    |                                                          |
|                                                      | Đại diện/Representative : Ông/Mr Lee Jun Hyuok                                                                                                    |                                                          |
|                                                      | Chức vụ/Title : Tổng Giám đồc/ General Director                                                                                                    |                                                          |
|                                                      | Xét rāng/Whereas:                                                                                                    |                                                          |
|                                                      | <ul> <li>Bên B là Công ty chúng khoan được thánh lập và hoạt động hợp pháp theo pháp luật Việt Nam, hiện đang cung cáp dịch vụ môi<br/>giới chứng khoán và mong muốn cung cấp dịch vụ cho ngày căng nhiều nhà đầu tư;</li> </ul>                                                                                                    |                                                          |
|                                                      | Party B, being a securities company duly established and operating under the law of Viet Nam, has provided securities brokerage<br>service and have a purpose of providing services to more investors;                                                                                                    |                                                          |
| Confirm Cancel                                       | Bên A là khách hàng đã mở tải khoản giao dịch chứng khoán tại Bên B, có khả năng và mong muốn được giới thiệu cho Bên B<br>các tổ chức và hoặc cá nhân có nhu câu sử dụng dịch vụ mối giới chứng khoán do Bên B cung cấp, đồng thời, Bên A không<br>phải là nhân viên của Bên B và hoặc người thăn, người liên quan của nhân viên của Bên B; |                                                          |
|                                                      | Party A is a customer who has opened a securities trading account at Party B, is capable of and would like to refer to Party B<br>entities and/or individuals who have demand to use Party B's securities brokerage services. Party A is not an employee of Party                                                                            |                                                          |
|                                                      |                                                                                                    |                                                          |

## REGISTER FOR CUSTOMER DEVELOPMENT PARTNER ON WEB TRADING

Step 5: Partners please provide Partner Code with Invitation Link/ Invitation QR code to Customers.

| Q Profile               |  | Partner information |                                                     |
|-------------------------|--|---------------------|-----------------------------------------------------|
| 🖻 Bank's Account        |  |                     |                                                     |
| Authorization           |  | Partner code        | <u>ි</u>                                            |
| Password & authenticate |  | Status              | Active                                              |
| 😥 Services setting      |  | Invitation link     | https://register.alphatrading.pinetree.vn/partner// |
| n Partnership           |  | Invitation QR code  | Save<br>Copy                                        |